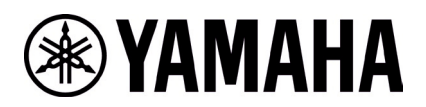

## **RM-W Firmware Update Instructions**

## ■ Summary

After pairing the microphone whose firmware operator wants to update with the access point, update the microphone firmware over-the-air to the microphone, which is contained in the access point firmware.

- [1] Log in to the Web-GUI of the access point using "RM Device Finder"
- [2] Pair the access point and microphone
- [3] Update microphone firmware from Web-GUI
- [4] Unpair the access point and microphone

## Advanced Requirements

- 1 x Windows PC with wired ethernet connector
- 1 x PoE network switch
- LAN cable (CAT5e or higher)
- PC application "RM Device Finder"
- RM-WAP-8 (uploaded new firmware)

## [Procedure for Logging in the Access Point's Web-GUI]

#### 1. Execute RM Device Finder.exe and search for access points.

Double-clicking the Web-GUI icon of the access point to be paired with the microphone from the listed access points displays the Web-GUI login screen. In that case, please confirm that the version of the access point is 1.8.2.

| a RM Device Fin  | ıder            |         |             |                   |               | -      | ×   |
|------------------|-----------------|---------|-------------|-------------------|---------------|--------|-----|
| File(F) Help(H   | )               |         |             |                   |               |        |     |
| Detected Devices | •               |         |             |                   |               | Refr   | esh |
| Model ^          | Label           | Version | Address     | MAC Address       | Subnet Mask   | Web UI |     |
| RM-WAP-16        | Y001-Yamaha-    | 1.8.2   | 0.130.63.32 | AC:44:F2:A2:8F:CD | 255.255.255.0 |        |     |
|                  |                 |         |             |                   |               |        | •   |
|                  |                 |         |             |                   |               |        |     |
|                  |                 |         |             |                   |               |        |     |
|                  |                 |         |             |                   |               |        |     |
|                  |                 |         |             |                   |               |        |     |
|                  |                 |         |             |                   |               |        |     |
|                  |                 |         |             |                   |               |        |     |
|                  |                 |         |             |                   |               |        |     |
| Network          | Firmware Update |         |             |                   | Identify Brow | se Clo | se  |

#### 2. Set the Web-GUI login password.

Operator will need to set a password when logging in for the first time.

| <b>RM-WAP Device Manager</b>            |       |
|-----------------------------------------|-------|
| Please set a password                   |       |
| Device Management Account 🚺             |       |
| Device Management User Account Password | •     |
| Repeat Password                         | 0     |
| SET PAS                                 | SWORD |

## 3. Login to Web-GUI.

After setting the password, log in using the set password.

| RM-WAP Device Manager                                 |            |  |  |  |  |
|-------------------------------------------------------|------------|--|--|--|--|
| The system is loaded after reboot and is ready again. | to be used |  |  |  |  |
| Password                                              | 0          |  |  |  |  |
| Remember me                                           | LOGIN      |  |  |  |  |

## [Pairing Procedure]

1. Click the "PAIR NEW" button on the SETTINGS>MICROPHONE page.

| YAMAHA           | RM-WAP Device Manager |          |       |      | LOGOUT 🗗     |        |
|------------------|-----------------------|----------|-------|------|--------------|--------|
|                  | A                     | •        | *     |      | AUTO SETUP 🔅 |        |
| ADMIN            | CHARGER               | SETTINGS | AUDIO | DECT | NETWORK      | REGION |
| Configure microp | hone settings         |          |       |      |              | SUBMIT |
| Micropho         | nes                   |          |       |      | PAIR NEW     | i ^ 0  |
|                  |                       |          |       |      |              | ~      |

The access point will wait for pairing from the microphone. At this time, the status indicator of the access point itself blinks blue.

| SETTINGS<br>MICROPHONE            | AUDIO                            | DECT                                                   | AUTO SETUP 🏠                                                                      |                                                                                                    |
|-----------------------------------|----------------------------------|--------------------------------------------------------|-----------------------------------------------------------------------------------|----------------------------------------------------------------------------------------------------|
| MICROPHONE                        | AUDIO                            | DECT                                                   | NETWORK                                                                           | REGION<br>SUBMIT                                                                                     |
|                                   |                                  |                                                        |                                                                                   | SUBMIT                                                                                               |
|                                   |                                  |                                                        |                                                                                   |                                                                                                    |
|                                   |                                  |                                                        |                                                                                   |                                                                                                    |
| istening for new microphones. Ple | ease press the pairing           | button on the mi                                       | crophone to pair it                                                               |                                                                                                    |
|                                   | CANCEL                           |                                                        |                                                                                   |                                                                                                    |
|                                   |                                  |                                                        |                                                                                   | ~                                                                                                    |
|                                   | istening for new microphones. Pl | istening for new microphones. Please press the pairing | istening for new microphones. Please press the pairing button on the mi<br>CANCEL | istening for new microphones. Please press the pairing button on the microphone to pair it<br>CANCEL |

# 2. Press and hold the "PAIR" button for more than 2 seconds after activating the microphone.

The Mic indicator on the microphone will blink in blue rapidly to initiate pairing. When pairing is completed, it will blink twice in blue slowly and return to its original state.

#### [底面]

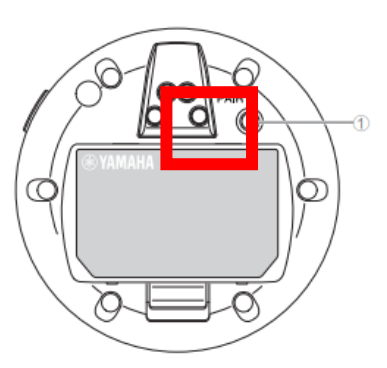

#### ① PAIR ボタン

| 操作                   | Mic インジケーター                  | 本製品の状態                  |
|----------------------|------------------------------|-------------------------|
| PAIR ボタンを2秒以上長押しする   | 青色に高速で点滅                     | ペアリング待機状態 / ペアリングしている途中 |
| PAIR ボタンを 2 秒以上長押しする | (青色に高速で点滅したあとに)<br>青色に 2 回点滅 | ペアリングに成功した              |
| PAIR ボタンを 2 秒以上長押しする | (青色に高速で点滅したあとに)<br>赤色に2回点滅   | ペアリングに失敗した              |

#### 3. Once pairing is completed, the microphone will be listed.

 $\checkmark$  indicates the updated state,  $\bigcirc$  indicates that an update is required.

If pairing fails or if the pairing waiting state is canceled (pairing was not completed within 120 seconds), proceed to step 1. Please start over.

| <b>⊛YAM</b> | ❀ YAMAHA RM-WAP Device Manager |             |                            |        | LOGOUT 🗗       |                      |               |
|-------------|--------------------------------|-------------|----------------------------|--------|----------------|----------------------|---------------|
|             |                                | A           | 0                          | *      |                | AUTO SETUP 🔅         |               |
|             |                                |             | SETTINGS                   |        |                |                      |               |
| AD          | DMIN                           | CHARGER     | MICROPHONE                 | AUDIO  | DECT           | NETWORK              | REGION        |
| Config      | gure microphone                | e settings  |                            |        |                |                      | SUBMIT        |
| Mi          | crophones                      | S           |                            |        |                |                      | ew i ^ O      |
|             |                                | i Listening | for new microphones. Pleas | CANCEL | utton on the m | icrophone to pair it |               |
|             | All microphones                |             |                            |        |                |                      | ~             |
|             | 01-RM-WDR-0357                 | 00D640      |                            |        |                | Ö 💿 🧩 🌒              | Fader: 0 dB 🗸 |
|             | 02-RM-WGL-0357                 | 00BDE0      |                            |        |                | Ö O 🌾 🔵              | Fader: 0 dB 🗸 |
|             | 03-RM-WOM-0357                 | 7063E18     |                            |        |                | Ö O 🌾                | Fader: O dB 🗸 |
|             | 04-RM-WGS-0357                 | 0467D0      |                            |        |                | Ö 🖲 🤾 🔵              | Fader: 0 dB 🗸 |
|             |                                |             |                            |        |                |                      |               |

## 4. Click the "CANCEL" button on the SETTINGS>MICROPHONE page.

| <b>® YAMAHA</b>  |               | RM-WAP                      | Device Manag            | jer              | <u> </u>            | LOGOUT 🗗     |
|------------------|---------------|-----------------------------|-------------------------|------------------|---------------------|--------------|
|                  | A             | <b>\$</b>                   | *                       |                  | Αυτο Setup 🔅        |              |
|                  |               | SETTINGS                    |                         |                  |                     |              |
| ADMIN            | CHARGER       | MICROPHONE                  | AUDIO                   | DECT             | NETWORK             | REGION       |
| Configure microp | hone settings |                             |                         |                  |                     | SUBMIT       |
| Micropho         | nes           |                             |                         |                  |                     | <i>i</i> ^ O |
|                  | ilistenin     | g for new microphones. Plea | ose press the pairing b | outton on the mi | crophone to pair it |              |
| All micropho     | nes           |                             |                         |                  |                     | ~            |
| 01-RM-WDR        | -035700D640   |                             |                         |                  | 🔵 🔖 💽 🚫 Fade        | er: 0 dB 🗸   |
| 02-RM-WGL-       | 035700BDE0    |                             |                         |                  | 🔵 👯 💽 🔞 Fade        | er: 0 dB 🗸   |
| 03-RM-WOM        | -0357063E18   |                             |                         |                  | 🔵 👯 💽 🔞 Fade        | er: 0 dB 🗸   |
| 04-RM-WGS        | -03570467D0   |                             |                         |                  | 🔵 🔖 💽 🔇 Fade        | er: 0 dB 🗸   |
|                  |               |                             |                         |                  |                     |              |

## Pairing is now completed.

| <b>® YAMAHA</b>  |               | RM-WAP [  | <b>)evice Manag</b> | er   |              | LOGOUT 🗗     |
|------------------|---------------|-----------|---------------------|------|--------------|--------------|
|                  | A             | <b>\$</b> | *                   |      | AUTO SETUP 🔅 |              |
| ADMIN            | CHARGER       | SETTINGS  |                     | DECT | NETWORK      | REGION       |
| Configure microp | hone settings |           |                     | DECT | NET WORK     | SUBMIT       |
| Micropho         | nes           |           |                     |      | PAIR NEW     | <i>i</i> ^ O |
| All microphor    | nes           |           |                     |      |              | ~            |
| 01-RM-WDR-       | 035700D640    |           |                     |      | 🔵 🔖 💽 🔞 Fade | r: 0 dB 🗸    |
| 02-RM-WGL-       | 035700BDE0    |           |                     |      | 🕒 👯 💽 🔞 Fade | r: 0 dB 🗸    |
| 03-RM-WOM        | -0357063E18   |           |                     |      | 🕒 🔆 💽 🔞 Fade | r: 0 dB 🗸    |
| 04-RM-WGS-       | 03570467D0    |           |                     |      | 🔵 🔖 💽 🚺 Fade | r: 0 dB 🗸    |
|                  |               |           |                     |      |              |              |

## [Firmware Update Procedure]

## 1. Click the "TURN ON FWU MODE" button on the TOOLS>UPDATE page.

Click this button to change to firmware update only mode and stop audio communication between the Access point and the microphone. When the firmware update is completed, click the "TURN OFF FWU MODE" button to release the dedicated mode.

| <b>® YAMAHA</b> |                                                              | RM-                                    | RM-WAP Device Manager       |                          |                        | LOGOUT 🗗       |
|-----------------|--------------------------------------------------------------|----------------------------------------|-----------------------------|--------------------------|------------------------|----------------|
|                 |                                                              | A 3                                    | \$ \$                       | <                        | AUTO SETUP 🔅           |                |
|                 |                                                              |                                        | тос                         | DLS                      |                        |                |
|                 | SITE SURVEY                                                  | UPDAT                                  | E                           | CONFIGURATION            | L                      | .OGS           |
|                 | Update firmware of RM-WA                                     | P, wireless microphones an             | d microphone chargers       |                          |                        |                |
|                 | Firmware Updat                                               | e                                      |                             |                          | <b>企</b> UPDATE /      | ALL ^ O        |
|                 | The system is currently not in update mode, no audio is tran | Firmware update mode. Turn on smitted. | the update mode to update m | nicrophones and chargers | s. While in TURN ON FI | WU MODE        |
|                 |                                                              |                                        |                             |                          |                        |                |
|                 | Chargers                                                     | Required version: 114                  |                             | Microphones              | Required               | l version: 112 |
|                 |                                                              |                                        |                             | ♂ 01-RM-V                | VDR-035700D640         |                |
|                 |                                                              |                                        |                             | <b>♂</b> 02-RM-V         | VGL-035700BDE0         |                |
|                 |                                                              |                                        |                             | C 03-RM-V                | VOM-0357063E18         |                |
|                 |                                                              |                                        |                             | C 04-RM-V                | VGS-03570467D0         |                |
|                 |                                                              |                                        |                             |                          | û U F                  | DATE ALL       |

## 2. Click the "UPDATE ALL" button.

| ❀ YAMAHA                          | RM-WAP Devi                                       | ice Manager            |                  | LOGOUT 🗗              |
|-----------------------------------|---------------------------------------------------|------------------------|------------------|-----------------------|
|                                   | n 0                                               | *                      | AUTO S           | ETUP 🔅                |
|                                   |                                                   | TOOLS                  |                  |                       |
| SITE SURVEY                       | UPDATE                                            | CONFI                  | GURATION         | LOGS                  |
| Update firmware of RM-WAP, v      | vireless microphones and microphone               | chargers               |                  |                       |
| Firmware Update                   |                                                   |                        |                  |                       |
| The system is currently in Firmwa | are update mode. Audio is not available. Turn off | f Firmware update mode | e to have audio. | TURN OFF FWU MODE     |
|                                   |                                                   |                        |                  |                       |
| Chargers                          | Required version: 114                             | Micro                  | phones           | Required version: 112 |
|                                   |                                                   | C                      | 01-RM-WDR-0357   | 00D640                |
|                                   |                                                   | C                      | 02-RM-WGL-0357   | D0BDE0                |
|                                   |                                                   | C                      | 03-RM-WOM-0357   | 063E18                |
|                                   |                                                   | C                      | 04-RM-WGS-0357   | 0467D0                |
|                                   |                                                   |                        |                  | <b>☆</b> UPDATE ALL   |
|                                   |                                                   |                        |                  |                       |

The microphone update will start. Only microphones that require an update will be updated. The update is executed one by one and takes about 3 minutes per device.

| Image: WYAMAHA     RM-WAP Device Manager     LOGO |                                             |                                     |                       |  |  |
|---------------------------------------------------|---------------------------------------------|-------------------------------------|-----------------------|--|--|
| A I                                               | •                                           | * .                                 | υτο setup 🌼           |  |  |
|                                                   |                                             | TOOLS                               |                       |  |  |
| SITE SURVEY                                       | UPDATE                                      | CONFIGURATION                       | LOGS                  |  |  |
| Update firmware of RM-WAP, wireles                | ss microphones and microphone               | chargers                            |                       |  |  |
| Firmware Update                                   |                                             |                                     |                       |  |  |
|                                                   |                                             |                                     |                       |  |  |
| The system is currently in Firmware upo           | late mode. Audio is not available. Turn off | Firmware update mode to have audio. | TURN OFF FWU MODE     |  |  |
| Chargers                                          | Required version: 114                       | Microphones                         | Required version: 112 |  |  |
|                                                   | <b>Ŷ</b> UPDATE ALL                         | (C) 01-RM-WD                        | R-035700D640          |  |  |
|                                                   |                                             | O2-RM-WG                            | SL-035700BDE0         |  |  |
|                                                   |                                             | 3-RM-WC                             | M-0357063E18          |  |  |
|                                                   |                                             | O4-RM-WG                            | S-03570467D0          |  |  |
|                                                   |                                             |                                     |                       |  |  |
|                                                   |                                             |                                     |                       |  |  |

## The status will change when the update is completed.

| <b>® YAMAHA</b>                  | RM-WAP De                                     | vice Manager                            | LOGOUT 🗗              |
|----------------------------------|-----------------------------------------------|-----------------------------------------|-----------------------|
|                                  | A O                                           |                                         | SETUP 🔅               |
|                                  |                                               | TOOLS                                   |                       |
| SITE SURVEY                      | UPDATE                                        | CONFIGURATION                           | LOGS                  |
| Update firmware of RM-WAP, v     | wireless microphones and micropho             | ne chargers                             |                       |
| Firmware Update                  |                                               |                                         | ✿ UPDATE ALL ^ O      |
| _                                |                                               |                                         |                       |
| The system is currently in Firmw | are update mode. Audio is not available. Turn | off Firmware update mode to have audio. | TURN OFF FWU MODE     |
| Chargers                         | Required version: 114                         | Microphones                             | Required version: 112 |
|                                  | ✿ UPDATE ALL                                  | ✓ 01-RM-WDR-0357                        | 00D640                |
|                                  |                                               | © 02-RM-WGL-035                         | 700BDE0               |
|                                  |                                               | 02 DM WOM 02                            | 57062519              |
|                                  |                                               | G 03-KM-WOM-03                          | 57003E18              |
|                                  |                                               | 04-RM-WGS-03                            | 570467D0              |
|                                  |                                               |                                         |                       |
|                                  |                                               |                                         |                       |

Operator can check the status of the firmware update on the microphone itself with the Mic indicator.

#### **RM-WOM RM-WDR**

#### [Top panel/side panel]

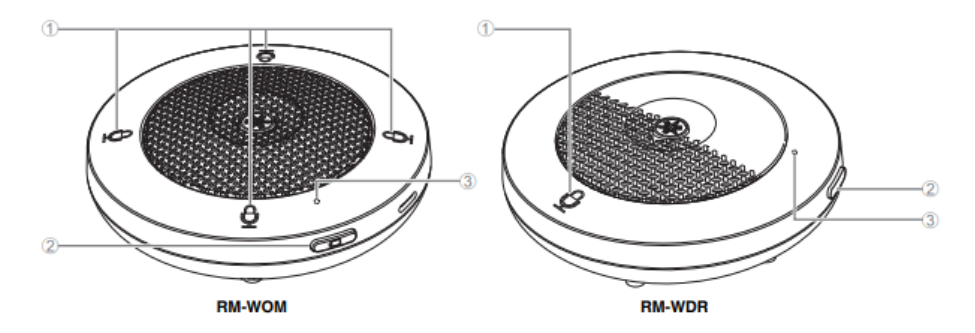

#### ⊕ Mic buttons/indicators ■

| Condition                          | Mic indicator                                         | Unit status                          |
|------------------------------------|-------------------------------------------------------|--------------------------------------|
| Mic button touched                 | Lit green                                             | Microphone on                        |
| Mic button touched                 | Lit red<br>(Flashes every 2 seconds)                  | Microphone off                       |
| Identifications in Web OUI allabed | Electrony delta                                       | Description (to block the forestion) |
| Updating firmware                  | Flashes white quickly                                 | Firmware being updated               |
| Updating firmware                  | (After flashing white quickly)<br>Flashes white twice | Firmware updated successfully        |
| Updating firmware                  | (After flashing white quickly)<br>Flashes red twice   | Firmware update failed               |
|                                    |                                                       |                                      |
| -                                  | Flashes red quickly                                   | System error occurring               |
| -                                  | Flashes red slowly                                    | Out of range for DECT connection     |

3. After confirming that the firmware has been updated, click the "TURN OFF FWU MODE" button.

| <b>® YAMAHA</b>            | RM-                                  | WAP Device Mana                   | ger                    | LOGOUT 🗗              |
|----------------------------|--------------------------------------|-----------------------------------|------------------------|-----------------------|
|                            | A 4                                  | > X                               | AUTO S                 | SETUP 🄅               |
|                            |                                      | TOOLS                             |                        |                       |
| SITE SURVEY                | UPDAT                                | E                                 | CONFIGURATION          | LOGS                  |
| Update firmware of RM-     | WAP, wireless microphones an         | d microphone chargers             |                        |                       |
| Firmware Upo               | late                                 |                                   |                        | ✿ UPDATE ALL ^ O      |
| The system is currently in | n Firmware update mode. Audio is not | available. Turn off Firmware upda | te mode to have audio. | TURN OFF FWU MODE     |
| Chargers                   | Required version: 114                |                                   | Microphones            | Required version: 112 |
|                            |                                      |                                   | ✓ 01-RM-WDR-0357       | 00D640                |
|                            |                                      |                                   | ✓ 02-RM-WGL-03570      | D0BDE0                |
|                            |                                      |                                   | ✓ 03-RM-WOM-0357       | 063E18                |
|                            |                                      |                                   | ✓ 04-RM-WGS-03570      | 0467D0                |
|                            |                                      |                                   |                        |                       |

#### Firmware update is now completed.

| АМАНА                                                             | RM-WAP De                                                                                                    | evice Manager                                                                                                    | LOGOUT                                                                                                   |
|-------------------------------------------------------------------|----------------------------------------------------------------------------------------------------|----------------------------------------------------------------------------------------------------|----------------------------------------------------------------------------------------------------|
|                                                                   | A 0                                                                                                    | ×   •                                                                                                    | το setup 🔅                                                                                               |
|                                                                   |                                                                                                    | TOOLS                                                                                                    | 1000                                                                                                    |
| SITE SURVEY                                                       | UPDATE                                                                                                    | CONFIGURATION                                                                                                    | LOGS                                                                                                    |
| odate firmware of RM-                                             | WAP, wireless microphones and micropho                                                                        | one chargers                                                                                                    |                                                                                                    |
|                                                                   |                                                                                                    |                                                                                                    |                                                                                                    |
| Firmware Upc                                                      | late                                                                                                    |                                                                                                    |                                                                                                    |
| The system is currently n<br>update mode, no audio is             | ot in Firmware update mode. Turn on the update mo<br>; transmitted.                                           | ode to update microphones and chargers. Whil                                                                                                  | e in TURN ON FWU MODE                                                                                    |
| The system is currently n<br>update mode, no audio is<br>Chargers | iot in Firmware update mode. Turn on the update mo<br>; transmitted.<br>Required version: 114                 | ode to update microphones and chargers. Whil<br>Microphones                                                                                   | e in TURN ON FWU MODE                                                                                    |
| The system is currently n<br>update mode, no audio is<br>Chargers | not in Firmware update mode. Turn on the update mo<br>s transmitted.<br>Required version: 114<br>介 UPDATE ALL | ode to update microphones and chargers. Whil<br>Microphones                                                                                   | Required version: 13                                                                                     |
| The system is currently n<br>update mode, no audio is<br>Chargers | not in Firmware update mode. Turn on the update mo<br>s transmitted.<br>Required version: 114                 | ode to update microphones and chargers. Whil<br>Microphones                                                                                   | e in<br>TURN ON FWU MODE<br>Required version: 13<br>035700D640                                           |
| The system is currently n<br>update mode, no audio is<br>Chargers | Not in Firmware update mode. Turn on the update mo<br>s transmitted.<br>Required version: 114                 | ode to update microphones and chargers. Whil<br>Microphones                                                                                   | e in<br>TURN ON FWU MODE<br>Required version: 1:<br>035700D640<br>135700BDE0                             |
| The system is currently n<br>update mode, no audio is<br>Chargers | not in Firmware update mode. Turn on the update mo<br>s transmitted.<br>Required version: 114<br>企 UPDATE ALL | ode to update microphones and chargers. Whil<br>Microphones                                                                                   | turn on fwu mode<br>Required version: 1:<br>035700D640<br>035700BDE0<br>0357063E18                       |
| The system is currently n<br>update mode, no audio is<br>Chargers | Not in Firmware update mode. Turn on the update mo<br>s transmitted.<br>Required version: 114                 | ode to update microphones and chargers. Whil<br>Microphones                                                                                   | e in<br>TURN ON FWU MODE<br>Required version: 1:<br>035700D640<br>035700BDE0<br>0357063E18               |
| The system is currently n<br>update mode, no audio is<br>Chargers | Not in Firmware update mode. Turn on the update mo<br>s transmitted.<br>Required version: 114                 | ode to update microphones and chargers. Whit     Microphones     ✓   01-RM-WDR-0     ✓   02-RM-WGL-0     ✓   03-RM-WOM-1     ✓   04-RM-WGS-0  | e in<br>TURN ON FWU MODE<br>Required version: 1:<br>035700D640<br>035700BDE0<br>0357063E18               |
| The system is currently n<br>update mode, no audio is<br>Chargers | Not in Firmware update mode. Turn on the update mo<br>s transmitted.<br>Required version: 114                 | ode to update microphones and chargers. While     Microphones     ✓   01-RM-WDR-0     ✓   02-RM-WGL-0     ✓   03-RM-WOM-0     ✓   04-RM-WGS-0 | e in<br>TURN ON FWU MODE<br>Required version: 1:<br>035700D640<br>035700BDE0<br>0357063E18<br>03570467D0 |

## [Unpairing Procedure]

1. Click all " <sup>=</sup> " icon of All microphone tab on the SETTINGS>MICROPHONE page.

Unpair all paired microphones for the next microphone firmware update.

| <b>® YAMAHA</b>               | RM-WAP     | Device Manag | er   |              | LOGOUT 🗗   |
|-------------------------------|------------|--------------|------|--------------|------------|
| A                             | •          | *            |      | Αυτο setup 🔅 |            |
| ADMIN CHARGER                 | MICROPHONE | AUDIO        | DECT | NETWORK      | REGION     |
| Configure microphone settings |            |              |      |              | SUBMIT     |
| Microphones                   |            |              |      | PAIR NEW     | i ^ Q      |
| All microphones               |            |              |      |              | ~          |
| 01-RM-WDR-035700D640          |            |              |      | 🛑 🤽 💽 🚺 Fade | er: 0 dB 🗸 |
| 02-RM-WGL-035700BDE0          |            |              |      | 🔵 👯 💽 🔞 Fade | er: 0 dB 🗸 |
| 03-RM-WOM-0357063E18          |            |              |      | 🕒 🔖 💽 🔀 Fade | er: 0 dB 🗸 |
| 04-RM-WGS-03570467D0          |            |              |      | 🔵 🔖 💽 🔞 Fade | er: 0 dB 🗸 |
|                               |            |              |      |              |            |

| <b>® YAMAHA</b>                      | RM-WAP              | Device Manag  | er   |              | LOGOUT 🗗     |
|--------------------------------------|---------------------|---------------|------|--------------|--------------|
| <b>≜</b>                             |                     | *             |      | AUTO SETUP 🔅 |              |
|                                      | SETTINGS            |               |      |              |              |
| ADMIN CHARGER                        | MICROPHONE          | AUDIO         | DECT | NETWORK      | REGION       |
| Configure microphone settings        |                     |               |      |              | SUBMIT       |
| Microphones                          |                     |               |      | PAIR NEW     | <i>i</i> ^ O |
| All microphones                      |                     |               |      |              | ^            |
| Start Mode:                          | START UP STANDBY    |               |      |              | i            |
| Start Mute Mode:                     | MUTE ON MUTE OFF    |               |      |              | i            |
| Mic Button Behavior:                 | TOGGLE PUSH TO TALK | DISABLE       |      |              | i            |
| Alarm when out of area:              | ON OFF              |               |      |              | i            |
| Basic Audio Settings<br>Fader Level: |                     |               |      |              |              |
|                                      |                     |               |      |              | 0 dB         |
| High Pass Filter:                    | NONE 110 HZ 140 HZ  | 175 HZ 225 HZ |      |              | i            |
| Low Pass Filter:                     | NONE 4 KHZ 8 KHZ 12 | KHZ           |      |              | i            |

Unpairing is completed when all microphone names are removed from the list.

| YAMAHA           |               | RM-WAP Device Manager |       |      | LOGOUT E     |        |
|------------------|---------------|-----------------------|-------|------|--------------|--------|
|                  | A             |                       | *     |      | AUTO SETUP 🍪 |        |
| ADMIN            | CHARGER       | MICROPHONE            | AUDIO | DECT | NETWORK      | REGION |
| Configure microp | hone settings |                       |       |      |              | SUBMIT |
| Micropho         | ines          |                       |       |      | PAIR NEW     | i ^ O  |
|                  | nec           |                       |       |      |              | ~      |